## 【ネームサーバーの設定】操作説明書

#### ムームードメインでの設定

#### 免責事項について

マニュアルの作成にあたって細心の注意を払っておりますが、その内容に誤りや欠陥があった場合 にも、いかなる保証もするものではありません。マニュアルをご利用いただいたことにより生じた損害に つきましても、作成者は一切責任を負いかねます。

また、マニュアルの情報は、予告なく変更または削除する場合がありますので、あらかじめご了承ください。

### 目次

| 【ネームサーバーの設定】操作説明書    | 1 |
|----------------------|---|
| 免責事項について             | 1 |
| 目次                   | 2 |
| ネームサーバーの設定(ムームードメイン) | 3 |

#### ネームサーバーの設定(ムームードメイン)

1 | ムームードメインにアクセスし、コントロールパネルを開きます。

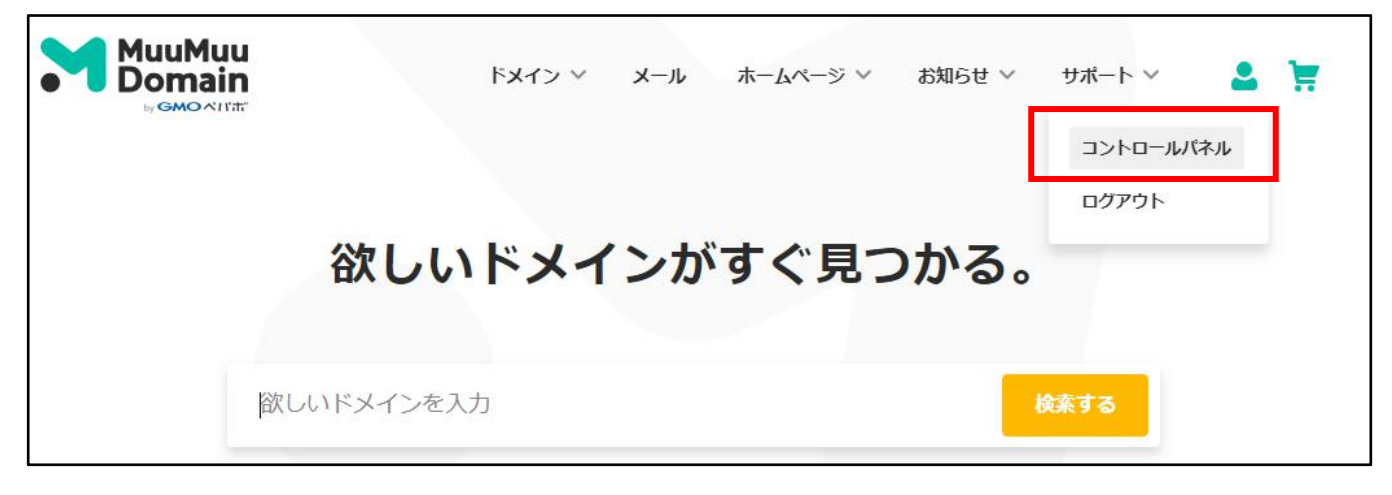

# 2 | メニューから、「ドメイン操作」-「ネームサーバ設定変更」をクリックします。

|                                                | ドメイン 🗸 メール ホームページ 🗸 お知らせ 🗸 サポート 🗸 🎴 🃜                                        |  |
|------------------------------------------------|------------------------------------------------------------------------------|--|
| ドメイン管理<br>ドメイン操作                               | 〇 コントロール バネル<br>1ヶ月あたり50円(機集) 量大30GB マルチドメインOK! MuuMuuMagi1の                 |  |
| ドメイン一覧<br>WIDDSは相次更<br>ネームサーバ設定変更              | <ul> <li></li></ul>                                                          |  |
| ドメイン取得<br>未認証ドメイン一覧                            | >> 2018年8月28日     「fun」が199円で取得可能です       >> 2018年8月27日     「xyz」が89円で取得可能です |  |
| <ul> <li>お支払い方法</li> <li>汎用JPドメイン関係</li> </ul> | ムームードメイン for WPホスティング 1ヶ月あたり<br>ワードプレスで、簡単にホームページを作成できる! 500円                |  |

3 | 設定するドメインの右の「設定変更」をクリックします。

| F×40                      | ドメインの状態 | 処理         |
|---------------------------|---------|------------|
|                           | 取得済み    | ネームサーバ設定変更 |
|                           | 取得済み    | ネームサーバ設定変更 |
| wordpress-study-group.com | 取得済み    | ネームサーバ設定変更 |

4 | 契約しているサーバーのネームサーバを入力します。

| <ul> <li>              GMOペパボ以外のネーム      </li> <li>他業者様でレンタルサーバー         </li> <li>ネームサーバを設定してくだ         </li> </ul> | <b>ムサーバを使用する</b><br>- 等を契約されている場合<br>さい。 |  |
|----------------------------------------------------------------------------------------------------|------------------------------------------|--|
| ネームサーバ1                                                                                                    |                                          |  |
| ネームサーバ2                                                                                                    |                                          |  |
| ネームサーバ3                                                                                                    |                                          |  |
| ネームサーバ4                                                                                                    |                                          |  |
| ネームサーバち                                                                                                    |                                          |  |
| ネームサーバ6                                                                                                    |                                          |  |
|                                                                                                    |                                          |  |

契約しているサーバーのネームサーバーは契約先のレンタルサーバーの公式サイトで確認します。 ※「エックスサーバー ネームサーバー」で検索。

- 5 |
- ①「ネームサーバ設定変更」をクリックします。
- ② 表示されるメッセージで、「OK」ボタンをクリックします。

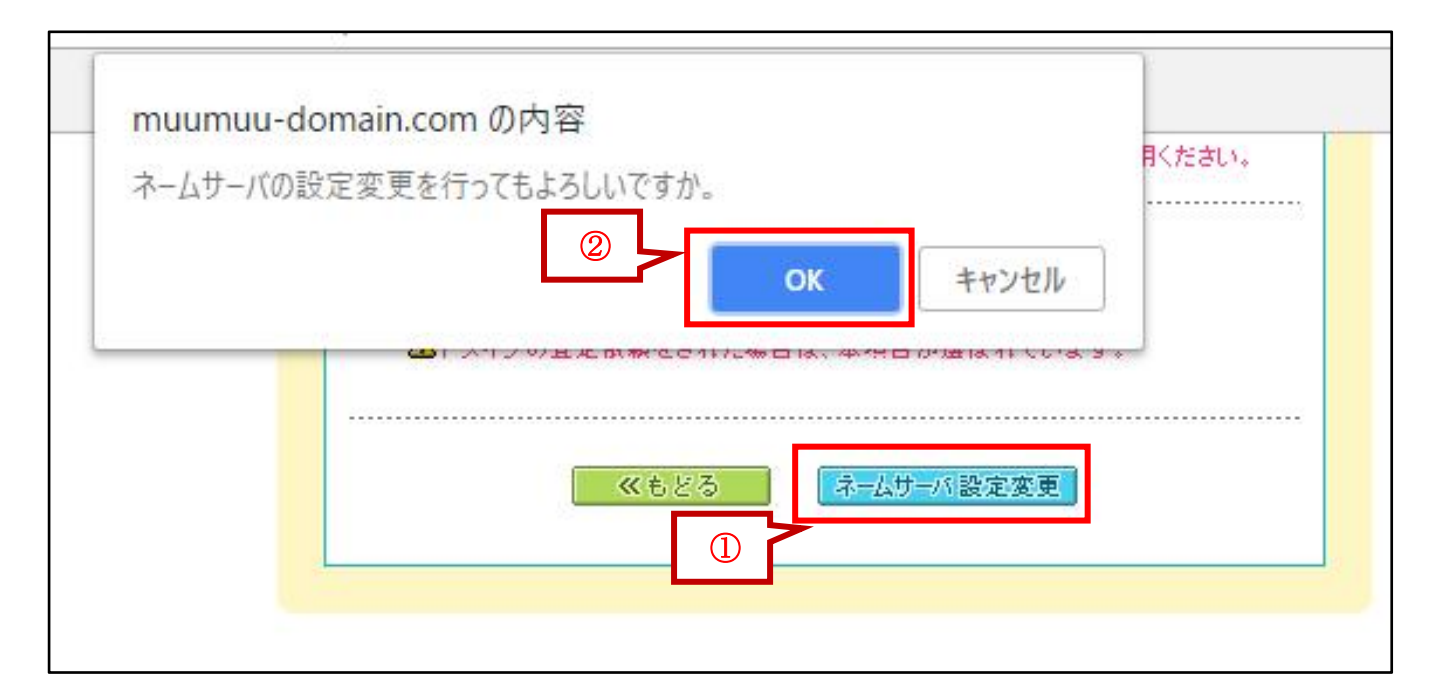

以上で、独自ドメインの設定は完了です。